Для пользования программой расчёта электродинамической стойкости необходимо выполнить следующие действия:

1. Скачать заархивированную версию программы с любой из ниже приведённых страниц сайта (страницы изделия «Шинодержатель ШН...» либо из меню «Скачать»

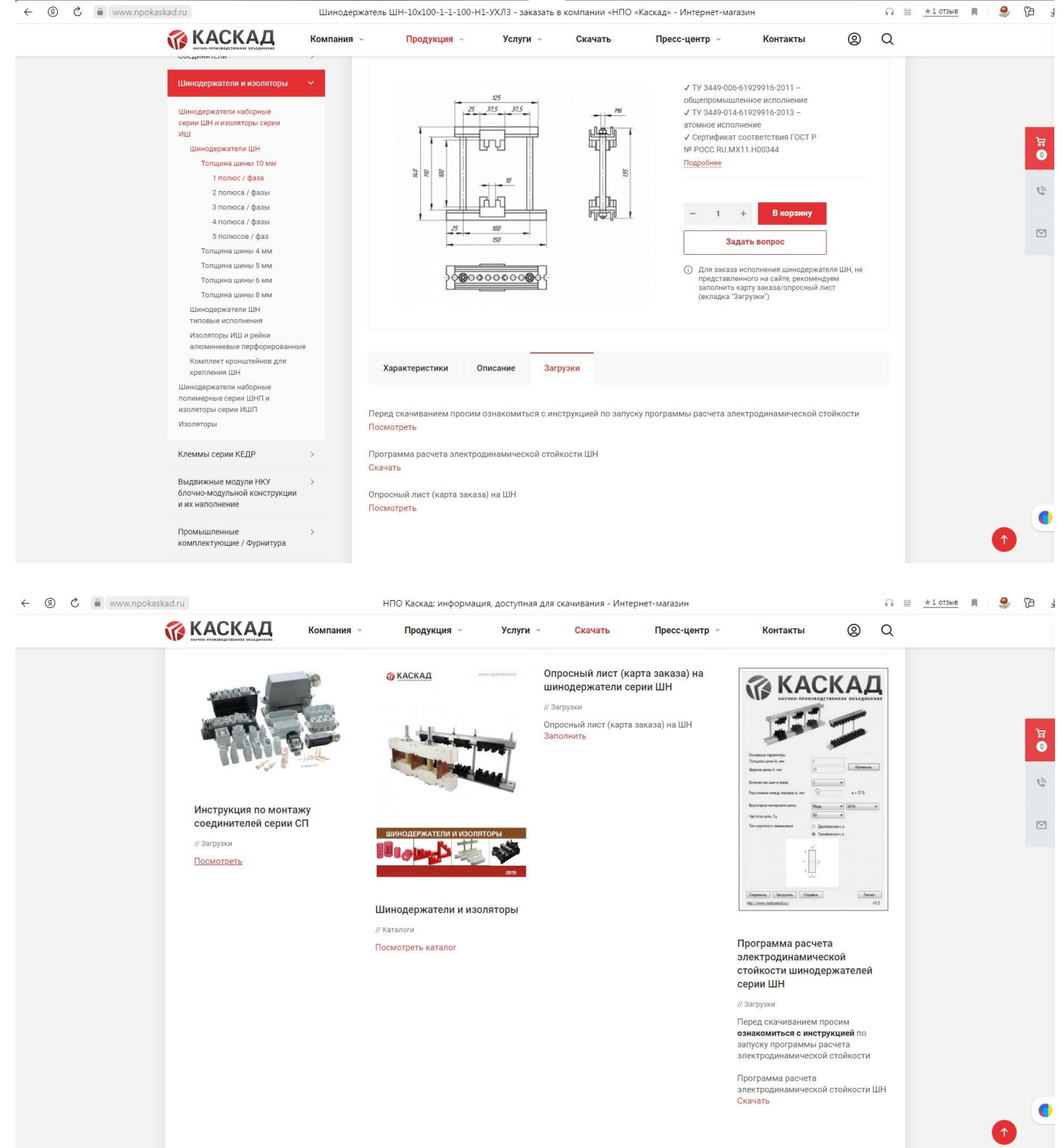

## 2. После скачивания, распаковать программу на рабочий стол

| 😰 C:\Users\disigner\Downloads\Программа расчета электродинамической стойкости.zip\                                                                                                    |
|----------------------------------------------------------------------------------------------------|
| <u>Ф</u> айл <u>П</u> равка <u>В</u> ид <u>И</u> збранное С <u>е</u> рвис <u>С</u> правка                                                                                                    |
| 4 – 🗸 🔿 🔶 🗙 1                                                                                                    |
| Добавить Извлечь Тестировать Копировать Переместить Удалить Информация                                                                                                    |
| 😰 🖾 С:\Users\caigner\Downloads\Программа расчета электродинамической стойкости.zip\ 🗸                                                                                                    |
| Имя Размер Сжатый Изменен Создан Открыт Атрибуты Зашифрован Комментарий                                                                                                    |
| Source EDET Calcul C Log.info                                                                                                    |
|                                                                                                    |
| 2. Укажите путь                                                                                                    |
| 3. Нажмите «ОК»<br>Копировать в:<br>E:\программа расчета электродинамической стойкости\<br>Папок: 1 (3 720 107 байтов)<br>Файлов: 2 (3057 155 байтов)<br>Размер: 6 777 262 байтов<br>C:\Users Idigner/Downloads\Программа расчета электродинамической стойкости.zip\<br>Source\<br>EDET Calculator exe<br>Log info<br>OK Отмена |
| 4                                                                                                    |
| Выделено объектов: 0                                                                                                    |

3. На рабочем столе открываем папку с программой и кликаем правой кнопкой мыши по файлу с логотипом программы

| Упорядочить Добавить в библиотеху Общий доступ К Новая палка<br>Упорядочить Добавить в библиотеху Общий доступ К Новая палка<br>С Каналькотехи<br>С Свъ Иза С Свъ Иза С С С С С С С С С С С С С С С С С С С                                                                                                    |                                | <b>F</b> .)                               |                                       |                           |          |            |
|----------------------------------------------------------------------------------------------------|--------------------------------|-------------------------------------------|---------------------------------------|---------------------------|----------|------------|
| Парадочить с дочазна в онолнотех Социн досун с пован налаз Дата изменения Тип Размер<br>С Библиотехи<br>С Домашияа группа<br>С Сеть<br>Виберите файл дип<br>Виберите файл дип<br>има дата изменения Тип Размер<br>25.12.2020 14:58 Палка с файлами<br>С Долашияа группа<br>С Сеть<br>Виберите файл дип<br>имиаем правой кнопки мыши<br>Виберите файл дип<br>предавдительного<br>просмотра. |                                | е:) • программа расчета электродинамическ |                                       |                           |          |            |
| <ul> <li>№ Избранное</li> <li>№ Зоигсе 25.12.2001 33.37 Папка с файлами</li> <li>№ Домашняя группа</li> <li>№ Компьютер</li> <li>№ Сеть</li> </ul>                                                                                                    | упорядочить • Дооавить в оиоли | иотеку • Оощии доступ • Новая пап         |                                       | Tue                       | Daawaa   |            |
| <ul> <li>Выблиютеки</li> <li>Волес</li> <li>25.12.2020 1438</li> <li>Прила сфайлами</li> <li>Приложение</li> <li>2986 КБ</li> <li>Log.info</li> <li>25.12.2020 1337</li> <li>Файл "INFO"</li> <li>1 КБ</li> </ul> Выберите файл для предварительного просмотра. Выберите файл для                                                                                                    | 🛛 🙀 Избранное                  |                                           | дата изменения                        | Тип                       | Размер   |            |
| Выбычитеки 2300 кв I сасшает 25.12.2020 13:37 Файл "INFO" 1 КБ I сеть Выберите файл для правой кнопки мыши Выберите файл для правой кнопки мыши                                                                                                    | 5 Tufanana                     | Source                                    | 25.12.2020 14:58                      | Папка с файлами           | 2.000 KE |            |
| ▶ • • Домашияя группа       ▶ • • Домашияя группа     ■ • • • • • • • • • • • • • • • • • • •                                                                                                    | и са виолиотеки                |                                           | 22.11.2017 22:50                      | Приложение<br>Файл "INEO" | 2 980 KB |            |
| ▶ Компьютер № Сеть Выберите файл для предазрительного просмотра. Выберите файл для предазрительного просмотра.                                                                                                    | 🖻 📢 Домашняя группа            |                                           | 23,12,2020 13,37                      |                           | 1 KD     |            |
| Р С С С В<br>КЛИКАЗЕМ ПРАВОЙ КНОПКИ МЫШИ ВЫбЕрите файл для<br>предарительного<br>просмотра.                                                                                                    | 🗅 🌉 Компьютер                  |                                           |                                       |                           |          |            |
| выберите файл дл. предарительного просмотра.                                                                                                    | 🛛 🗣 Сеть                       |                                           |                                       |                           |          |            |
| Выберите файл для предварительного просмотра.                                                                                                    |                                |                                           |                                       |                           |          |            |
| Выберите файл дл. предварительного просмотра.                                                                                                    |                                | кликаем правой кнопки мь                  | ши                                    |                           |          |            |
| просмотра.                                                                                                    |                                |                                           | Выберите файл для<br>предварительного |                           |          |            |
| Элементов: 3                                                                                                    |                                |                                           |                                       |                           |          | просмотра. |
| Элементов: 3                                                                                                    |                                |                                           |                                       |                           |          |            |
| Элементов: 3                                                                                                    |                                |                                           |                                       |                           |          |            |
| Элементов: 3                                                                                                    |                                |                                           |                                       |                           |          |            |
| Элементов: 3                                                                                                    |                                |                                           |                                       |                           |          |            |
| Элементов: 3                                                                                                    |                                |                                           |                                       |                           |          |            |
| Элементов: 3                                                                                                    |                                |                                           |                                       |                           |          |            |
| Элементов: 3                                                                                                    |                                |                                           |                                       |                           |          |            |
| Элементов: 3                                                                                                    |                                |                                           |                                       |                           |          |            |
| Элементов: 3                                                                                                    |                                |                                           |                                       |                           |          |            |
| Элементов: 3                                                                                                    |                                |                                           |                                       |                           |          |            |
|                                                                                                    | Элементов: 3                   |                                           |                                       |                           |          |            |

## 4. Выбираем пункт «свойства»

| 1мя                   | *                                                                  | Дата изменения                               | Тип       | F       | Размер   |
|-----------------------|--------------------------------------------------------------------|----------------------------------------------|-----------|---------|----------|
| Source                |                                                                    | 04.02.2022 15:29                             | Папка с ф | файлами |          |
| EDET Calcul           | Открыть                                                            | ** ** ****                                   | иложе     | ние     | 2 986 KE |
| Log.info              | Запуск от имен<br>Исправление н                                    | ни администратора<br>неполадок совместимости | іл "INI   | FO"     | 1 KB     |
| 0                     | Загрузить в WP                                                     | PS Cloud                                     |           |         |          |
|                       | 7-Zip<br>CRC SHA                                                   |                                              | •         |         |          |
|                       | Общий доступ<br>Закрепить на п<br>Закрепить в ме<br>Восстановить г | анели задач<br>2ню "Пуск"<br>трежнюю версию  | •         |         |          |
| Отправить<br>Вырезать |                                                                    | •                                            |           |         |          |
|                       | Копировать                                                         |                                              |           |         |          |
|                       | Создать ярлык<br>Удалить<br>Переименоват                           | ь                                            |           |         |          |
|                       | Свойства                                                           |                                              |           |         |          |

5. В открывшемся диалоговом окне открываем вкладку «Совместимость» и ставим галочку в окошко «запустить программу в режиме совместимости»

| Source          |                                                                                            | 04.02.2022 15:29                                                                                                    | Папка с файлами                   |          |  |  |  |
|-----------------|--------------------------------------------------------------------------------------------|----------------------------------------------------------------------------------------------------|-----------------------------------|----------|--|--|--|
| EDET Calculator |                                                                                            | 22.11.2017 22:56                                                                                                    | Приложение                        | 2 986 KB |  |  |  |
| Log.info        |                                                                                            | 07.11.2022 10:38                                                                                                    | Файл "INFO"                       | 1 KB     |  |  |  |
| ſ               | 🕜 Свойства: EDE                                                                            | T Calculator                                                                                                    | X                                 |          |  |  |  |
|                 | Подроб                                                                                     | но                                                                                                    | Предыдущие версии                 |          |  |  |  |
|                 | Общие                                                                                      | Совместимость                                                                                                    | Безопасность                      |          |  |  |  |
|                 | Совместимости<br>Совместимости<br>Справка по вы<br>Режим совме<br>У Запустит<br>Windows XI | совместимости с этой более ранней версией.<br><u>Справка по выбору параметров</u><br>Режим совместимости<br>Запустить программу в режиме совместимости с:<br>Windows XP (пакет обновления 3) |                                   |          |  |  |  |
|                 | Параметры<br>Использ<br>Использ<br>Отключи<br>Отключи                                      | овать 256 цветов<br>овать разрешение экра<br>ть визуальное оформли<br>ть композицию рабочен                                                                                                  | ана 640 x 480<br>ение<br>го стола |          |  |  |  |
|                 | Уровень прав                                                                               | ть масштабирование и:<br>1 разрешении экрана<br>3                                                                                                    | зображения при                    |          |  |  |  |
|                 | Выполнять эту программу от имени администратора                                            |                                                                                                    |                                   |          |  |  |  |
|                 | 🛞 Изменить і                                                                               | параметры для всех по                                                                                                    | льзователей                       |          |  |  |  |
|                 |                                                                                            | ОК                                                                                                    | Отмена Применить                  | <u></u>  |  |  |  |

### 6. Выбираем нужное и нажимаем «ОК»

| Имя             | Дата изменения   | Тип             | Размер   |
|-----------------|------------------|-----------------|----------|
| 길 Source        | 04.02.2022 15:29 | Папка с файлами |          |
| EDET Calculator | 22.11.2017 22:56 | Приложение      | 2 986 KE |
| Log.info        | 07.11.2022 10:38 | Файл "INFO"     | 1 КБ     |

| Подроон                                                                                                    | 10                                                                                                    | Предыду                                                        | щие версии                   |
|----------------------------------------------------------------------------------------------------|----------------------------------------------------------------------------------------------------|----------------------------------------------------------------|------------------------------|
| Общие                                                                                                    | Совместим                                                                                                    | ость                                                           | Безопасност                  |
| Если программ<br>Windows, а сейч<br>совместимости<br><u>Справка по вь</u><br>Режим совме                                                                                           | а успешно работа<br>нас возникают пр<br>I с этой более ран<br>I <u>бору параметро</u><br>стимости                                                                                                    | ала с более ра<br>облемы, выб<br>ней версией.<br>ов            | анней версией<br>ерите режим |
| 2                                                                                                    |                                                                                                    |                                                                |                              |
| мылын Уг                                                                                                    | в программу в ре.                                                                                                    | wine coewed                                                    |                              |
| Windows AF                                                                                                    | (пакет ооновлен                                                                                                    | ия 3)                                                          |                              |
| Windows 98     Windows NT     Windows 20     Windows XP     Windows XP     Windows Se     Windows Se     Windows Vis     Windows Vis     Windows Vis     Windows Vis     Windows 7 | / vvindows Me<br>74.0 (Service Pack<br>00<br>(Пакет обновлен<br>(пакет обновлен<br>(пакет обновлен<br>ver 2003 (Пакет о<br>(пакет обновлен<br>ta (пакет обновлен<br>ta (пакет обновнов) | :5)<br>ия2)<br>обновления1<br>обновления1)<br>эния1)<br>эния2) | 180<br>)<br>1я при           |
| Уровень прав                                                                                                    |                                                                                                    |                                                                |                              |
| Выполня                                                                                                    | ть эту программу                                                                                                    | от имени адм                                                   | иинистратора                 |
|                                                                                                    |                                                                                                    |                                                                | -1                           |

## 7. Запускаем программу

|                               | <ol> <li>роспамма расчета электролинамической</li> </ol> | стойкости                            |                               | •        |                                       |
|-------------------------------|----------------------------------------------------------|--------------------------------------|-------------------------------|----------|---------------------------------------|
| Упорядочить  Фобавить в библи | отеку 👻 Общий доступ 👻 Новая папка                       |                                      |                               |          | i≡ • □ 0                              |
| ▷ 🚖 Избранное                 | Имя                                                      | Дата изменения                       | Тип                           | Размер   |                                       |
| 🛚 🥽 Библиотеки                | USOURCE                                                  | 25.12.2020 14:58<br>22.11.2017 22:56 | Папка с файлами<br>Приложение | 2 986 KB |                                       |
| Домашняя группа               | Log.info                                                 | 25.12.2020 13:37                     | Файл "INFO"                   | 1 КБ     |                                       |
| 🕨 🌉 Компьютер                 |                                                          |                                      |                               |          |                                       |
| ⊳ 📬 Сеть                      |                                                          |                                      |                               |          |                                       |
|                               | 205000000000000000000000000000000000000                  |                                      |                               |          |                                       |
|                               | Запускаем приложени                                      |                                      |                               |          | Выберите файл для<br>предварительного |
|                               |                                                          |                                      |                               |          | просмотра.                            |
|                               |                                                          |                                      |                               |          |                                       |
|                               |                                                          |                                      |                               |          |                                       |
|                               |                                                          |                                      |                               |          |                                       |
|                               |                                                          |                                      |                               |          |                                       |
|                               |                                                          |                                      |                               |          |                                       |
| Элементов: 3                  |                                                          |                                      |                               |          |                                       |
|                               |                                                          |                                      |                               |          |                                       |

#### 8. Появляется диалоговое окно программы в котором задаём параметры, необходимые для расчёта

|                                        |                                                     | 🔞 Расчёт электродинамической ст                                                                                 | ойкости                               |                  |                     |
|----------------------------------------|-----------------------------------------------------|----------------------------------------------------------------------------------------------------|---------------------------------------|------------------|---------------------|
| 🚱 🗢 🕨 🕨 Компьютер 🕨 Data (Е            | <ul> <li>программа расчета электродинам</li> </ul>  |                                                                                                    |                                       |                  | про 🔎               |
| Упорядочить 🔻 📷 Открыть 👻              | Новая папка                                         | KA KA                                                                                                    | <b>UK</b>                             | AЦ               | 1 0                 |
| 🔆 Избранное                            | Имя                                                 | НАУЧНО-ПРО                                                                                                    | изводственное                         | объединение      |                     |
| 詞 Библиотеки                           | Source  Control  Source  Log.info                   | 8                                                                                                    |                                       |                  |                     |
| 輚 Домашняя группа                      |                                                     |                                                                                                    |                                       |                  |                     |
| 🖳 Компьютер                            |                                                     | The second second second second second second second second second second second second second second second se | 1111                                  |                  |                     |
| 📬 Сеть                                 |                                                     | Основные параметры                                                                                              |                                       |                  |                     |
|                                        |                                                     | Толщина шины b, мм                                                                                              | 4                                     | Измениать        |                     |
|                                        |                                                     | Ширина шины h, мм                                                                                               | 30                                    | ИЗМЕНИТВ         |                     |
|                                        |                                                     | Количество шин в фазе                                                                                           | 1 •                                   |                  | ных для<br>тельного |
|                                        |                                                     | Расстояние между фазами а, мм                                                                                   | -0                                    | a = 37,5         | отра.               |
|                                        |                                                     | Вид/марка материала шины                                                                                        | Медь                                  | MFM 👻            |                     |
|                                        |                                                     | Частота сети, Гц                                                                                                | 50 🔹                                  |                  |                     |
|                                        |                                                     | Тип короткого замыкания                                                                                         | 🔘 Двухфазное к.з.                     |                  |                     |
|                                        |                                                     |                                                                                                    | Трехфазное к.з.                       |                  |                     |
|                                        |                                                     |                                                                                                    | , , , , , , , , , , , , , , , , , , , |                  |                     |
| EDET Calculator Дата изм<br>Приложение | енения: 22.11.2017 22:56 Дата со<br>Размер: 2,91 МБ | Сохранить Загрузить Сп<br>http://www.npokaskad.ru/ Ди                                                           | правка<br>ействует до 31.03.2021      | Расчет<br>v4.0.1 |                     |
|                                        |                                                     |                                                                                                    | ,,                                    |                  | J                   |

#### 9. Нажимаем кнопку «Расчёт» и получаем результат

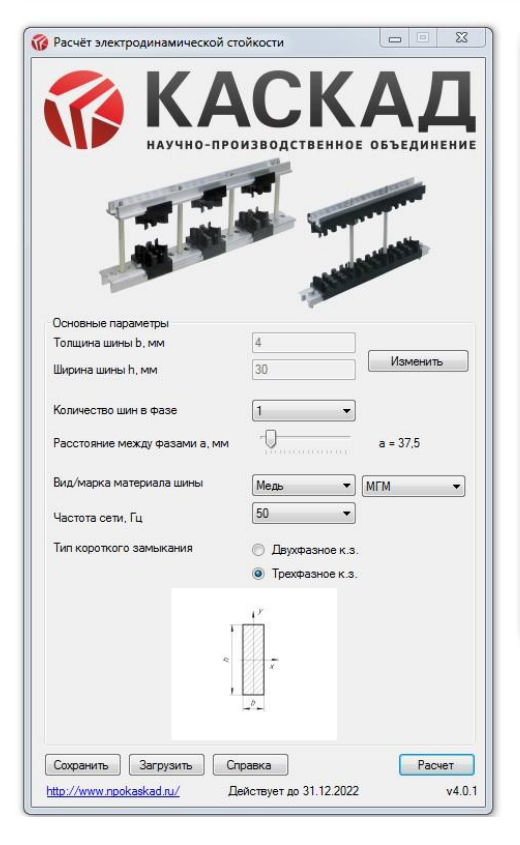

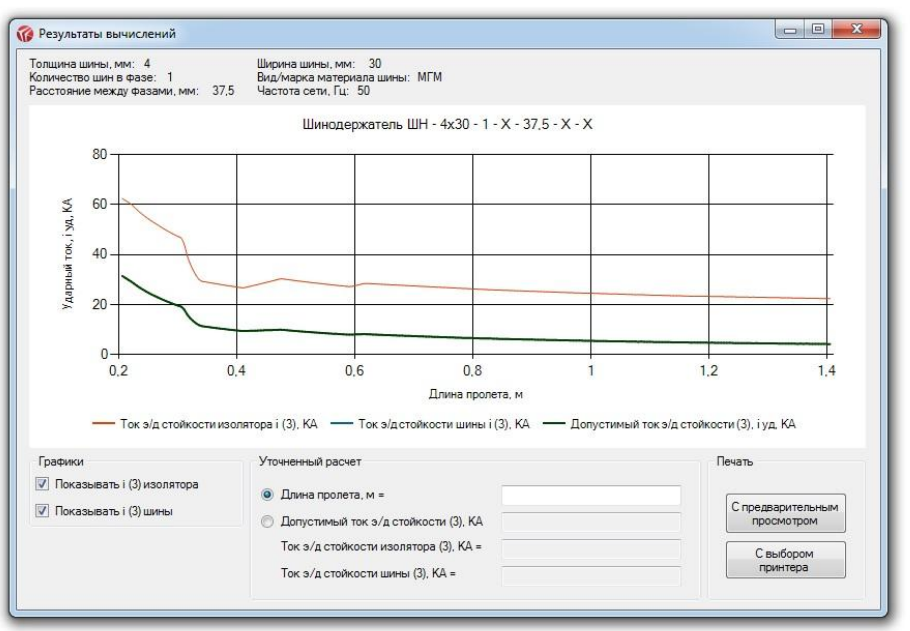

# 10. Для получения более уточнённых данных, указываем параметр «Длина пролёта, м» (например 1) и нажимаем «Enter»

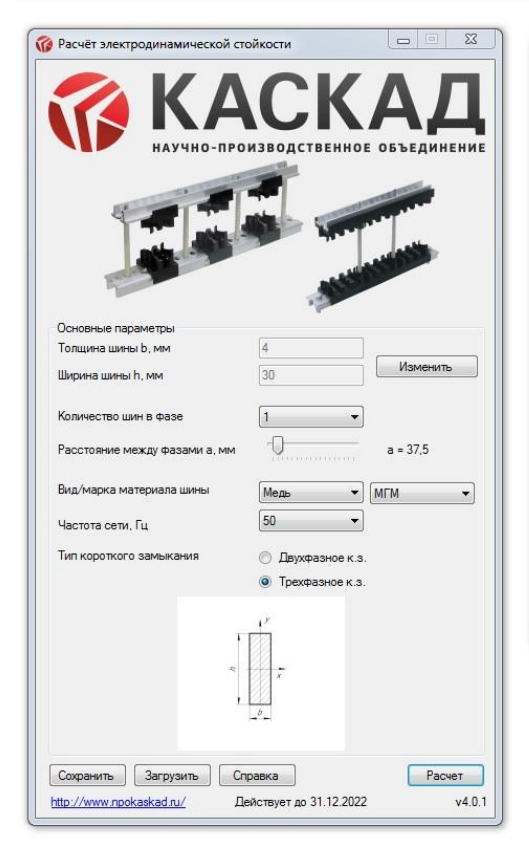

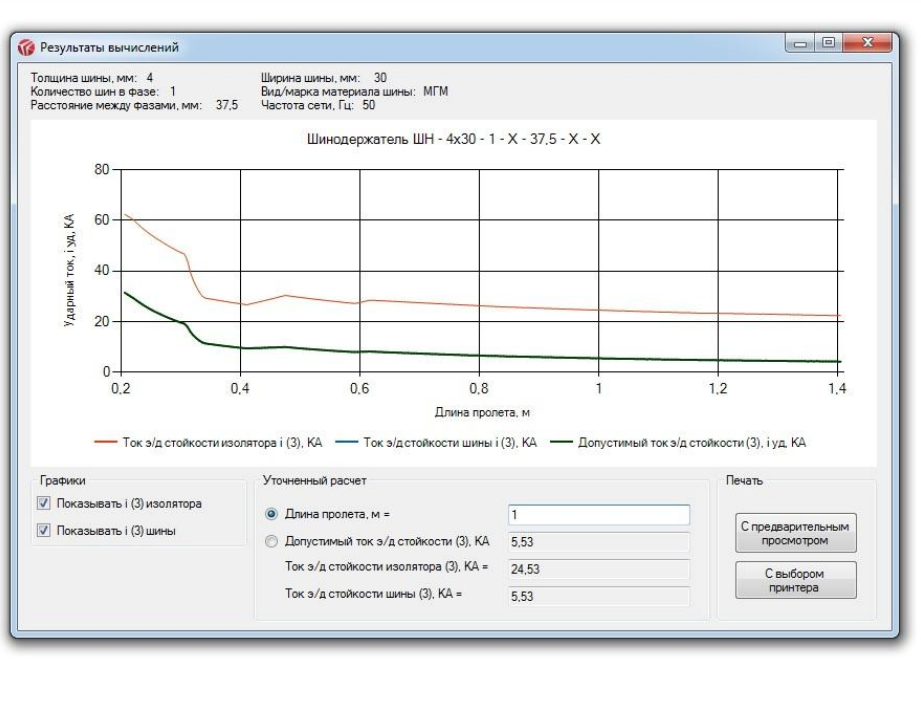

11. Далее можно распечатать полученные результаты на фирменном бланке АО «НПО «Каскад»

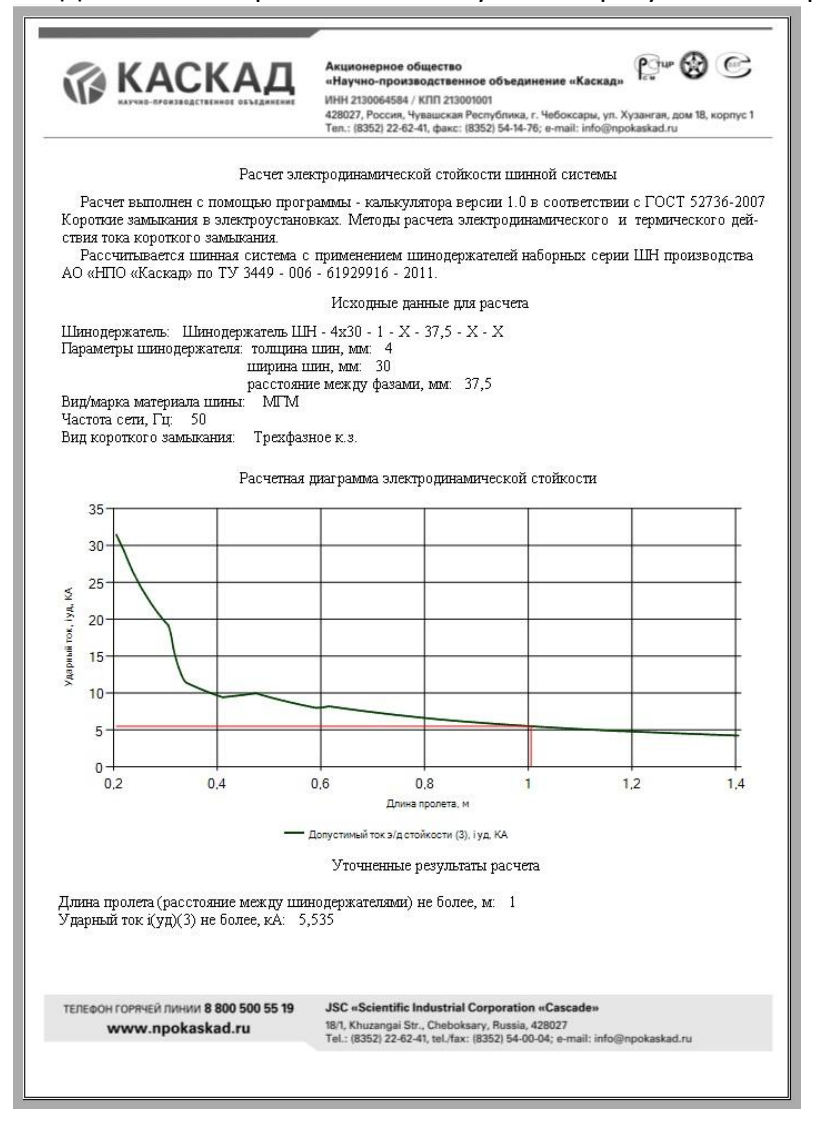